## Orientações Hércules - Provimento nº 74/2018

Para preenchimento das informações sobre o cumprimento das determinações do Provimento nº 74/2018, basta acessar a tarefa "Corregedoria – Prestar Informações do Extrajudicial" no Sistema Hércules e clicar na opção "Informações da Unidade", conforme exemplo abaixo.

| HÉRCUL      | ES                                                                            |                                                                                                    |                                                                                                    | rado do P伦 🖉 🧐                                                                                                    |
|-------------|-------------------------------------------------------------------------------|----------------------------------------------------------------------------------------------------|----------------------------------------------------------------------------------------------------|----------------------------------------------------------------------------------------------------|
| Menu        | Favoritos                                                                     | Mesa de Trabalho                                                                                                    |                                                                                                    |                                                                                                    |
| ário:       | /                                                                             | Atribuição:                                                                                                    | Local:                                                                                                    | Versão:                                                                                                    |
|             | Tarefa: Pres                                                                  | tar Informações                                                                                                    |                                                                                                    |                                                                                                    |
|             | Número:                                                                       |                                                                                                    |                                                                                                    | C 🔄 🥒 🗽 🚍                                                                                                    |
|             | Procedimento: Corre                                                           | gedoria - Prestar Informaç                                                                                                    | ões do Extrajudicial                                                                                                    | a i 🗡 📰 🔫                                                                                                    |
|             | +                                                                             | Detalhes do Procedimento                                                                                                    |                                                                                                    |                                                                                                    |
| restar I    | nformações - Extr                                                             | ajudicial                                                                                                    |                                                                                                    |                                                                                                    |
|             | Unidade:                                                                      |                                                                                                    |                                                                                                    |                                                                                                    |
|             | Referência: Jur                                                               | nho/2020                                                                                                    |                                                                                                    |                                                                                                    |
|             | Data Inicial: 01/                                                             | /06/2020                                                                                                    |                                                                                                    |                                                                                                    |
|             | Data Final: 30/                                                               | /06/2020                                                                                                    |                                                                                                    |                                                                                                    |
|             | Data Limite: 01,                                                              | /07/2020 ('Data Limite'                                                                                                    | para concluir o preenchimento das informações ('Co                                                                                                    | oncluir a Tarefa'))                                                                                                    |
|             | Ari<br>pre<br>Ari<br>pel<br>tra<br>Ari                                        | <ol> <li>1º Instituir o Portai da ir</li> <li>2º Até o dia 10 (dez) de<br/>tencher formulário, via Sisti</li> <li>3º As informações presta<br/>os Departamentos deste Eç<br/>balho.</li> <li>4º Esta instrução entra</li> </ol> | ransparencia das Serventias Extrajudiciais do Estado do Pa<br>cada mês, o responsável por serventia extrajudicial (Agen<br>ema Hércules, com informações quanto às receitas e desp<br>adas deverão ser publicadas mensalmente e utilizadas pelo<br>grégio Tribunal de Justiça para fiscalização e emissão de g<br>gor na data de 01º de setembro de 2018. | rana.<br>te Delegado, Interino ou Interventor) deverá<br>esas de cada unidade.<br>os Juízes Corregedores do Foro Extrajudicial e<br>uias, evitando-se ao máximo a duplicidade de |
| Atenção:    | As informações serão efetiva                                                  | das somente após conclu<br>cancelada                                                                                                    | arefa (após ação do botão <b>'Concluir Tarefa'</b> ) - tare<br>informações prestadas serão descartadas.                                                                                                    | fas não concluídas até a <b>'Data Limite'</b> serão                                                                                                    |
| Informações | Básicas Receitas [                                                            | Despesas Informaçõe                                                                                                    | es da Unidade Demonstrativo/Ocorrências                                                                                                    |                                                                                                    |
| independ    | ATENÇÃO: As informações ir<br>entemente do período que co<br>Direção de Fórun | ndicadas nesta 'Aba' corres;<br>rresponde esta prestação d<br>1 <b>da Comarca</b> corresponde                                                                                                    | pondem às informações persistidas na base de dados do S<br>de contas) e devem ser validadas pelo responsável da unic<br>ente deve ser informada para que sejam providenciados os                                                                                                    | iistema Hércules ( <b>na data atual</b> -<br>lade e, caso exista alguma divergência, a<br>a ajustes necessários.                                                                 |

Em seguida, basta rolar a tela para baixo até encontrar o campo Provimento CNJ 74/2018, para, então, proceder com o preenchimento das informações solicitadas, conforme captura de tela a seguir.

| Provimento (link):                                                                               | Provimento CNJ 74/2018 (                                                                                                    |
|--------------------------------------------------------------------------------------------------|----------------------------------------------------------------------------------------------------|
| Receita (Semestral):                                                                             | (Considerando somatório da receita total apurada nas Prestações de Contas 'Efetivadas' no último<br>semestre)                                                                                                    |
| formar Ciência (CheckBox)                                                                        |                                                                                                    |
|                                                                                                  |                                                                                                    |
| stou ciente de que o não atendi<br>lustiça, poderá culminar em regi<br>formar Situação da Unidad | mento ao 'Provimento nº 74/2018 - CNJ', considerando controles estabelecidos pela Corregedoria-Geral da<br>stro de procedimento de natureza disciplinar para apuração de eventual infração.<br>e                                                                                                    |
| stou ciente de que o não atendi<br>lustiça, poderá culminar em regi<br>formar Situação da Unidad | mento ao 'Provimento nº 74/2018 - CNJ', considerando controles estabelecidos pela Corregedoria-Geral da<br>stro de procedimento de natureza disciplinar para apuração de eventual infração.<br>e<br>"A Serventia (sob sua responsabilidade) vinculada a esta prestação de contas encontra-se, atualmente, e<br>conformidade com o Provimento nº 74/2018 - CNJ?" |